## NVS16

Či už chcete nahrávať video 24 hodín denne, 7 dní v týždni, alebo máte viacero IP kamier, ktoré musíte spravovať, NVS16 je najlepšou voľbou. Môžete si vybrať až 16 kamier (nie sú súčasťou balenia), ktoré budú spolupracovať s týmto NVR, a vytvoriť si vlastný systém video monitorovania. NVS16 je vybavený funkciou PoE (napájanie cez Ethernet), pričom každá z vašich IP kamier je k NVR pripojená jediným sieťovým káblom na napájanie aj prenos videosignálu. Jednoduché zapojenie proces zapojenia už nemôže jednoduchší.

## 1. Vlastnosti

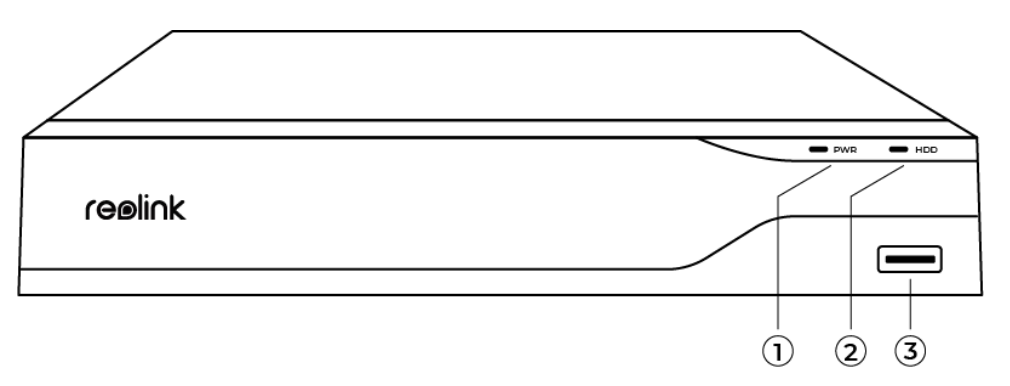

| 1 | Ukazovateľ napájania          |
|---|-------------------------------|
| 2 | LED indikátor napájania a HDD |
| 3 | USB Port                      |

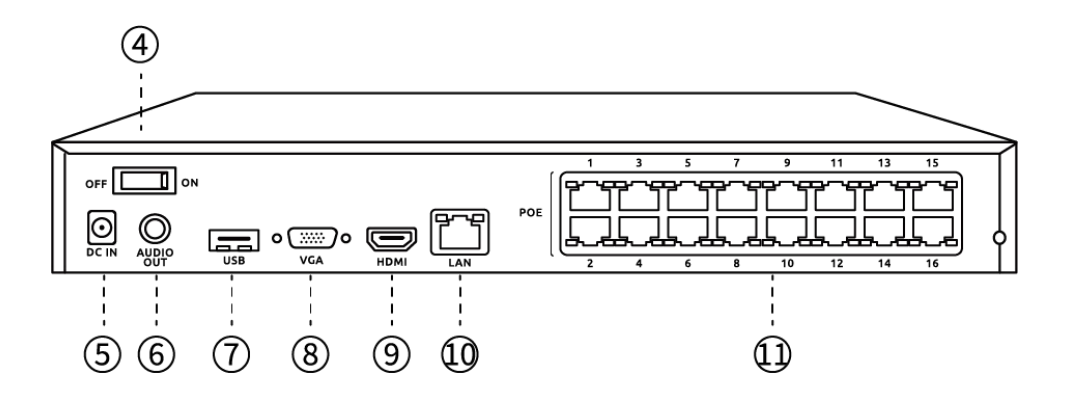

| 4  | Tlačidlo zap./vyp.   |
|----|----------------------|
| 5  | Vstup pre napájanie  |
| 6  | Audio zvukový výstup |
| 7  | USB Port             |
| 8  | VGA Port             |
| 9  | HDMI Port            |
| 10 | Sieť LAN             |
| 11 | RJ45                 |

# 2. Nastavenie a inštalácia

### Nastavenie kamery

Obsah balenia

**Poznámka:** Obsah balenia sa môže líšiť a aktualizovať podľa rôznych verzií a platforiem, nižšie uvedené informácie berte iba ako referenciu. Skutočný obsah balenia závisí od najnovších informácií na stránke predaja produktu. NVS16

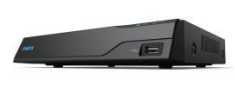

NVS16\*1

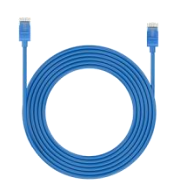

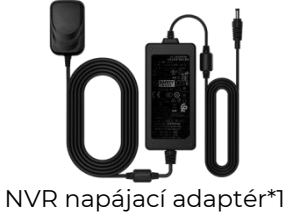

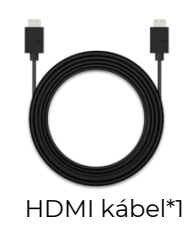

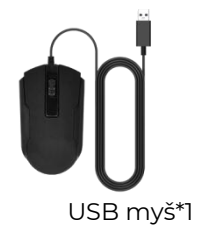

1m sieťový kábel\*1

Stručná príručka\*1

### Nákres napojenia

Prosím, pred počiatočným nastavením pripojte kamery k NVR a zapnite NVR.

1. Pripojte NVR k routeru s ethernetovým LAN káblom (ak ho chcete používať na diaľku). Potom do NVR pripojte USB myš.

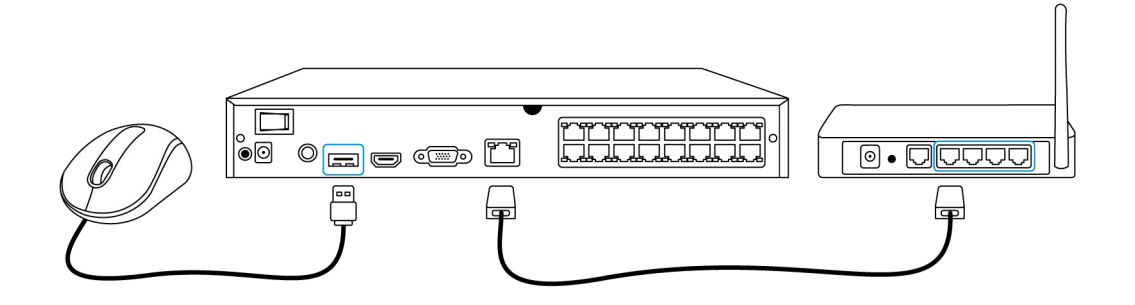

2. Pripojte NVR k monitoru s káblom HDMI alebo VGA. **Poznámka:** VGA kábel nie je súčasťou balenia.

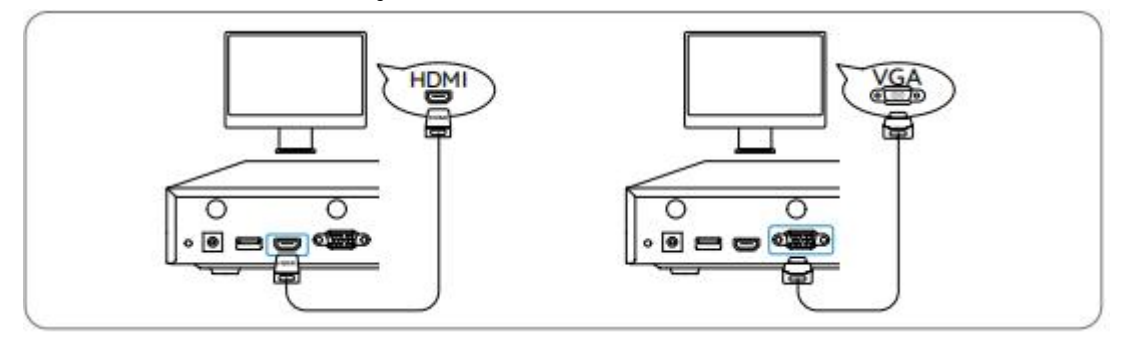

3. Pripojte PoE kamery do PoE portov NVR.

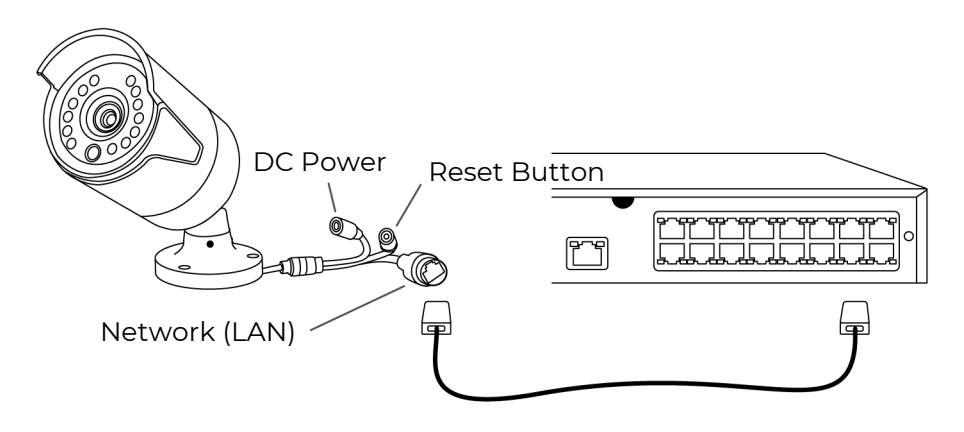

4. Pripojte napájací adaptér do NVR a zapnite NVR.

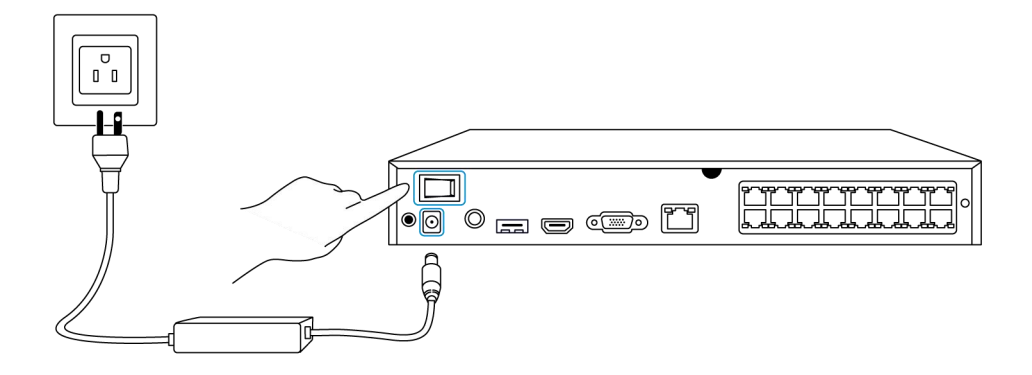

#### Nastavenie NVR systému na monitore

Sprievodca nastavením vás prevedie procesom konfigurácie systému NVR. Nastavte heslo pre váš NVR (pre počiatočný prístup) a postupujte podľa sprievodcu konfiguráciou systému.

**Krok 1.** Po zapnutí systému NVR sa zobrazí nasledujúca úvodná obrazovka. Spustenie systému môže trvať niekoľko sekúnd.

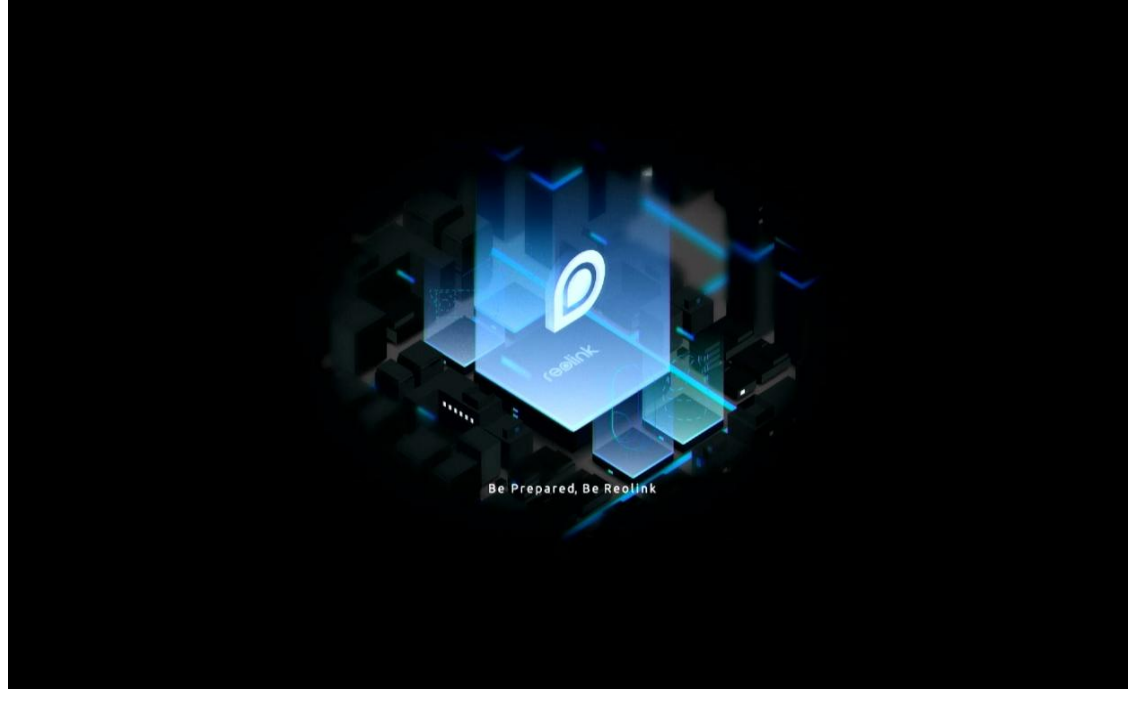

**Krok 2.** Všeobecné konfigurácie. Nastavte jazyk, rozlíšenie obrazovky, formát dátumu a formát času. Potom kliknite na **Ďalej**.

| Image       Image       Image <td< th=""><th></th><th>rei</th><th>∍li∩k</th><th></th></td<> |             | rei               | ∍li∩k   |  |
|----------------------------------------------------------------------------------------------------|-------------|-------------------|---------|--|
| General     DST     Login     Password Security     Device Info     Network     Email Sett       Language     English        Screen Resolution     1280*720        Date Format     DD//MM//YYYY                                                                                                    | • •         |                   | ê — Q - |  |
| Language     English     ~       Screen Resolution     1280*720     ~       Date Format     DD/MM/YYYY     ~                                                                                                    | General DST |                   |         |  |
| Language     English       Screen Resolution     1280*720       Date Format     DD/MM/YYYY                                                                                                    |             |                   |         |  |
| Screen Resolution 1280*720 V Date Format DD/MM/YYYY V                                                                                                    |             | Language          |         |  |
| Date Format DD/MM/YYYY ~                                                                                                    |             | Screen Resolution |         |  |
|                                                                                                    |             | Date Format       |         |  |
| Time Format 24-hour 🗸                                                                                                    |             | Time Format       |         |  |
|                                                                                                    |             |                   |         |  |

**Krok 3.** Nastavenia letného času. Nastavte systémový čas a časové pásmo a zapnite/vypnite možnosť letného času DST. Potom kliknite **Ďalej.** 

| reelink     |             |            |       |                |          |      |  |  |  |
|-------------|-------------|------------|-------|----------------|----------|------|--|--|--|
| <b>\$</b> — | 0           | <b>.</b> — | -     | 0 -            |          |      |  |  |  |
|             | DST         |            |       |                |          |      |  |  |  |
|             | System Time |            | 10-11 | -2022 20:05:29 | 8        |      |  |  |  |
|             | Time Zone   |            |       |                |          |      |  |  |  |
|             | DST         |            |       |                |          |      |  |  |  |
|             |             |            |       |                |          |      |  |  |  |
|             |             |            |       |                |          |      |  |  |  |
|             |             |            |       |                |          |      |  |  |  |
|             |             |            |       |                |          |      |  |  |  |
|             |             |            |       |                | Previous | Next |  |  |  |

**Krok 4.** Vytvorte prihlasovacie heslo pre svoj NVR a povoľte/vypnite automatické uzamykanie obrazovky. Potom kliknite na **Ďalej**.

|            |   | reøli                                    | nk   |            |              |      |
|------------|---|------------------------------------------|------|------------|--------------|------|
| <b>q</b> — | 0 |                                          |      | • -        |              |      |
|            |   | Login Password Sec                       |      |            |              |      |
|            |   | Account Name                             |      | adr        | nin          |      |
|            |   | Туре                                     |      | Super Acco | unt<br>Iers. |      |
|            |   | Password                                 |      |            |              |      |
|            |   | Confirm Password                         |      |            |              |      |
|            |   | Require Password Login When Unlocking Sc | reen |            |              |      |
|            |   |                                          |      |            |              |      |
|            |   |                                          |      |            |              |      |
|            |   |                                          |      |            | Previous     | Next |

Krok 5. Nastavenie bezpečnostných otázok hesla. Potom kliknite na Ďalej.

|        |                                     | ٢                | eoli             | nk         |                   |          |      |
|--------|-------------------------------------|------------------|------------------|------------|-------------------|----------|------|
| \$ - ( | <u> </u>                            | -                | •                |            | 0 -               |          |      |
|        |                                     |                  | Password Sec     | urity      |                   |          |      |
|        | Set up passwo<br>yours.<br>Question | ord security que | stions to retrie | ve passwoi | d when you forgot |          |      |
|        | Answer                              |                  |                  |            |                   |          |      |
|        |                                     |                  |                  |            |                   |          |      |
|        |                                     |                  |                  |            |                   |          |      |
| Exit   |                                     |                  |                  |            |                   | Previous | Next |

Krok 6. Pomenujte zariadenie a spravujte pevný disk HDD. Potom kliknite na Ďalej.

|      | reølink     |                                   |               |          |             |  |  |  |  |  |
|------|-------------|-----------------------------------|---------------|----------|-------------|--|--|--|--|--|
| ¢ –  | - 4         | — 🔒 —                             | • • •         |          | <b>&gt;</b> |  |  |  |  |  |
|      |             |                                   | 4.Device Info |          |             |  |  |  |  |  |
|      | Device Name |                                   |               |          |             |  |  |  |  |  |
|      | Storage     |                                   |               |          |             |  |  |  |  |  |
|      | C HDD 0     | Free Space:36GB / Capacity:1848GB | Format        |          |             |  |  |  |  |  |
|      |             |                                   |               |          |             |  |  |  |  |  |
|      |             |                                   |               |          | ĸ           |  |  |  |  |  |
| Exit |             |                                   |               | Previous | Next        |  |  |  |  |  |

Krok 7. Nakonfigurujte sieť pre svoj NVR. Potom kliknite na Ďalej.

|      |         |        | reølink |   |          |      |
|------|---------|--------|---------|---|----------|------|
| ~    |         |        | ٩       | • |          | X    |
|      |         |        |         |   |          |      |
|      |         |        |         |   | Network  |      |
|      | Network | access | DHCF    |   |          |      |
|      |         |        |         |   |          |      |
|      | DNS     |        | Auto    |   |          |      |
|      |         |        |         |   |          |      |
|      |         |        |         |   |          |      |
|      |         |        |         |   |          |      |
|      |         |        |         |   |          |      |
|      |         |        |         |   |          |      |
|      |         |        |         |   |          |      |
|      |         |        |         |   |          |      |
|      |         |        |         |   |          |      |
| Exit |         |        |         |   | Previous | Next |
|      |         |        |         |   |          | -    |

Krok 8. Nastavte e-mailové upozornenia pre NVR podľa potreby. Kliknite na Ďalej.

| reelink                                 |                       |                      |                |       |  |               |  |  |  |  |
|-----------------------------------------|-----------------------|----------------------|----------------|-------|--|---------------|--|--|--|--|
| <b>\$</b> —                             | <b>Q</b> —            | <b>4</b> —           | - 💼 —          | - 🥵 - |  | $\rangle$     |  |  |  |  |
|                                         |                       |                      |                |       |  | Email Setting |  |  |  |  |
| Server Type                             |                       |                      | Sender         |       |  |               |  |  |  |  |
|                                         |                       |                      | Password       |       |  |               |  |  |  |  |
| SSL or TLS                              |                       |                      | Recipient      |       |  |               |  |  |  |  |
| Port                                    |                       |                      |                |       |  |               |  |  |  |  |
| To protect your pr<br>account as the se | ivacy and information | n, please add your j | personal email |       |  |               |  |  |  |  |
| Nickname                                |                       |                      | Content        |       |  |               |  |  |  |  |
|                                         |                       |                      | Interval       |       |  |               |  |  |  |  |
|                                         |                       |                      |                |       |  |               |  |  |  |  |

Krok 9. Inicializácia dokončená! Teraz môžete začať systém NVR používať.

Prístup k systému NVR cez aplikáciu Reolink App

NVR môžete pridať do aplikácie Reolink App na jednoduchý prístup cez smartfón.

Krok 1. Ťuknite na ikonu 🕒 v pravom hornom rohu.

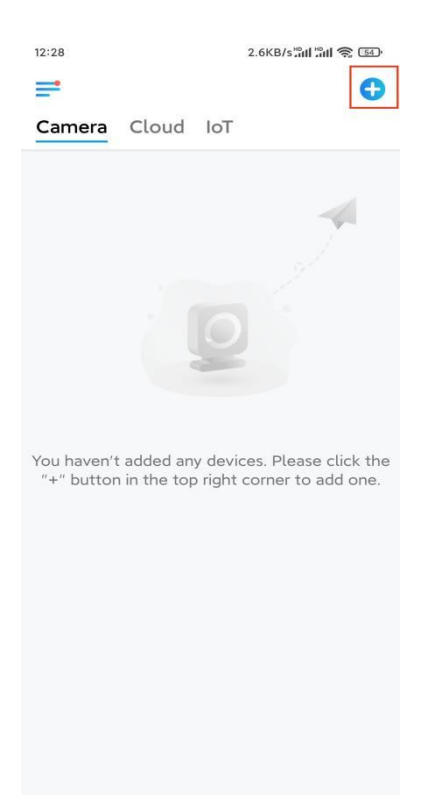

**Krok 2.** Naskenujte QR kód na vašom NVR, alebo ťuknite na **Input UID/IP** a potom ručne zadajte UID (16 znakov pod QR kódom). Potom ťuknite na **Ďalej**.

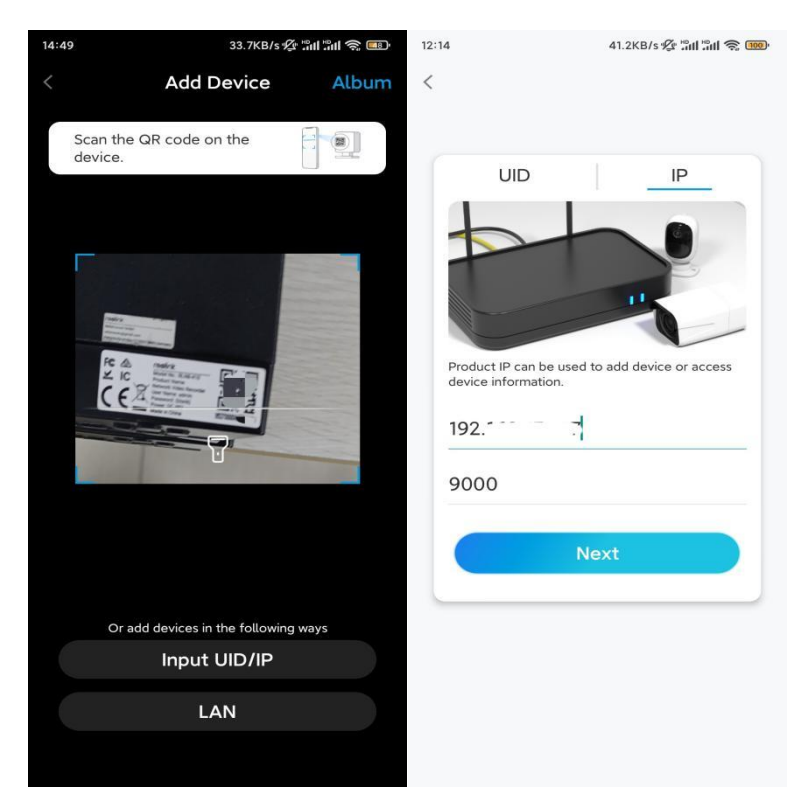

**Krok 3.** Zadajte používateľské meno a prihlasovacie heslo pre NVR. V predvolenom nastavení je používateľské meno **admin**. Heslo ste vytvorili počas inicializácie.

| 9:32 AM      | டு & & .ull .ull ஆணு |
|--------------|----------------------|
|              |                      |
| Access       | s Device             |
| admin        |                      |
| Enter passv  | vord                 |
| Forgot Passw | ord                  |
|              | Access               |
|              |                      |
|              |                      |
|              |                      |
|              |                      |
| ≡            |                      |

Krok 4. Hotovo! Teraz môžete spustiť živé sledovanie záznamu.

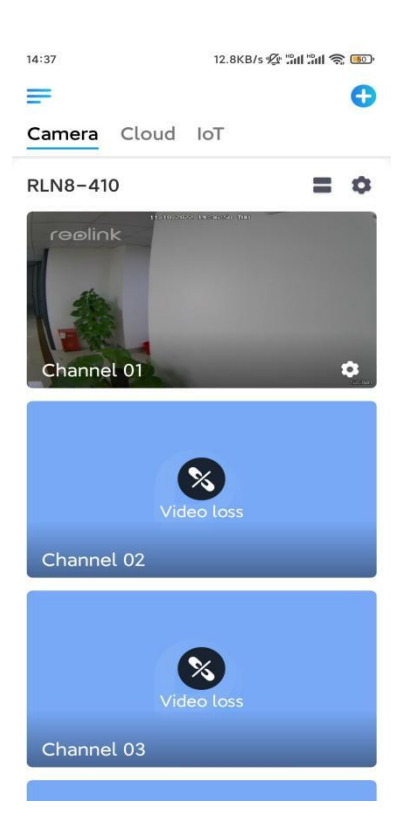